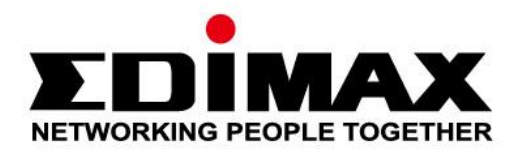

# **EW-7611UCB**

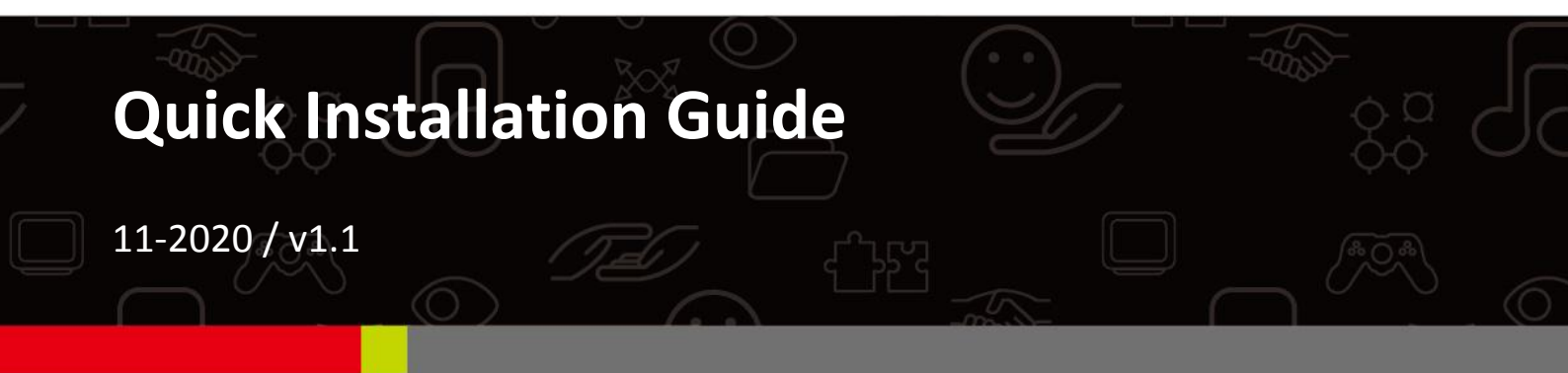

#### Edimax Technology Co., Ltd.

No. 278, Xinhu 1st Rd., Neihu Dist., Taipei City, Taiwan Email: support@edimax.com.tw

#### Edimax Technology Europe B.V.

Fijenhof 2, 5652 AE Eindhoven, The Netherlands Email: support@edimax.nl

#### **Edimax Computer Company**

3444 De La Cruz Blvd., Santa Clara, CA 95054, USA Live Tech Support: 1(800) 652-6776 Email: support@edimax.com

# Content

| 1          | Инфо     | ормация о продукте            | 1  |  |  |  |
|------------|----------|-------------------------------|----|--|--|--|
|            | I-1      | В упаковке                    | 1  |  |  |  |
|            | I-2      | Светодиоды                    | 1  |  |  |  |
|            | I-3      | Системные требования          | 1  |  |  |  |
|            | I-4      | Информация о безопасности     | 2  |  |  |  |
| 11         | Уста     | ановка                        |    |  |  |  |
| <i>III</i> | Wind     | lows                          | 4  |  |  |  |
|            | III-1    | Установка драйверов / CD инфо | 4  |  |  |  |
|            | III-2    | Удаление драйверов            | 8  |  |  |  |
| IV         | Mac OC11 |                               |    |  |  |  |
|            | IV-1     | Установка драйверов           | 11 |  |  |  |
|            | IV-2     | Удаление драйверов            | 16 |  |  |  |
| V          | Откл     | Отключение сетевых адаптеров1 |    |  |  |  |
|            | V-1      | Windows 7                     | 17 |  |  |  |
|            | V-2      | Windows 8                     |    |  |  |  |
|            | V-3      | Windows 10                    | 19 |  |  |  |
|            | V-4      | Мас                           | 20 |  |  |  |
| VI         | Испо     | льзование адаптера            | 21 |  |  |  |
|            | VI-1     | Windows – Wi-Fi               | 21 |  |  |  |
|            | VI-2     | Windows – Bluetooth           | 23 |  |  |  |
|            | VI-3     | Mac – Wi-Fi                   | 27 |  |  |  |
|            | VI-4     | WPS                           |    |  |  |  |

#### Mehrsprachige Schnellanleitung auf CD

Čeština: Českého průvodce rychlou instalací naleznete na přiloženém CD s ovladači

**Deutsch:** Die deutsche Schnellanleitung befindet sich auf der Treiber-CD

Español: Incluido en el CD el G.R.I. en Español.

Français: Veuillez trouver l'français G.I.R ci-joint dans le CD

Italiano: Incluso nel CD il Q.I.G. in Italiano.

Ungarisch: A magyar telepítési útmutató megtalálható a mellékelt CD-n

Nederlands: De nederlandse Q.I.G. treft u aan op de bijgesloten CD

**Polski:** Skrócona instrukcja instalacji w języku polskim znajduje się na załączonej płycie CD

Português: Incluído no CD o G.I.R. em Portugues

Русский: Найдите Q.I.G. на русском языке на приложеном CD

Türkisch: Ürün ile beraber gelen CD içinde Türkçe Hızlı Kurulum Kılavuzu'nu bulabilirsiniz

Українська: Для швидкого налаштування Вашого пристрою, будь ласка, ознайомтесь з інструкцією на CD

# I-1 В упаковке

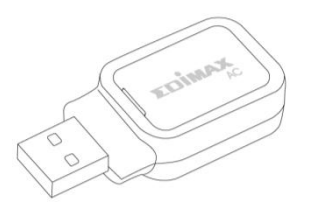

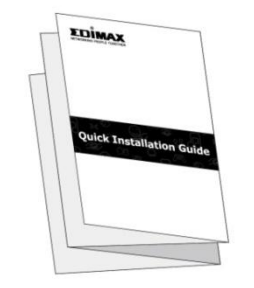

*EW7611UCB* 

Руководство быстрой установки

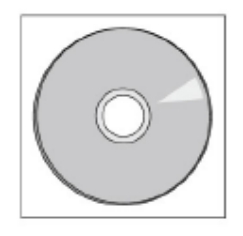

CD диск

I-2 Светодиоды

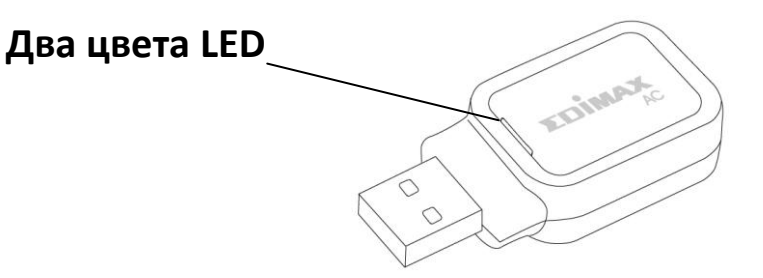

| LED цвет | LED статус | Описание                                       |
|----------|------------|------------------------------------------------|
| Curra    | Горит      | Bluetooth включен.                             |
| Синии    | Не горит   | Bluetooth выключен.                            |
|          | Мигает     | Беспроводная сеть включена, подключается к ТД. |
| Зелёный  | Быстро     | Беспроводная сеть подключена, передача         |
|          | мигает     | данных.                                        |

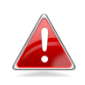

Зеленый светодиод отображается только в том случае, если функция Bluetooth отключена (blue LED off).

# I-3 Системные требования

- Windows 7 10, Mac OS X 10.9 10.12
- USB 2.0 порт
- Жёсткий диск: 100МВ
- CD-ROM Drive

# I-4 Информация о безопасности

Чтобы обеспечить безопасную работу устройства и его пользователей, прочитайте и действуйте в соответствии со следующими инструкциями по технике безопасности.

- **1.** Беспроводной адаптер предназначен только для использования внутри помещений; не устанавливайте беспроводной адаптер на открытом воздухе.
- 2. Не размещайте беспроводной адаптер в местах с горячей или влажной атмосферой, например, в кухне или ванной комнате.
- **3.** Беспроводной адаптер содержит небольшие части, которые представляют опасность для маленьких детей в возрасте до 3 лет. Пожалуйста, держите беспроводной адаптер в недоступном для детей месте.
- **4.** В беспроводном адаптере нет частей, которые можно обслуживать пользователем. Если у вас возникли проблемы с беспроводным адаптером, обратитесь к вашему дилеру за покупкой и попросите о помощи.
- **5.** Беспроводной адаптер представляет собой электрическое устройство и, как таковое, если он помачивается по какой-либо причине, немедленно прекратите его использование. Свяжитесь с опытным электриком для дальнейшей помощи.

# II Установка

**1.** Включите компьютер и вставьте USB-адаптер в свободный USB-порт вашего компьютера.

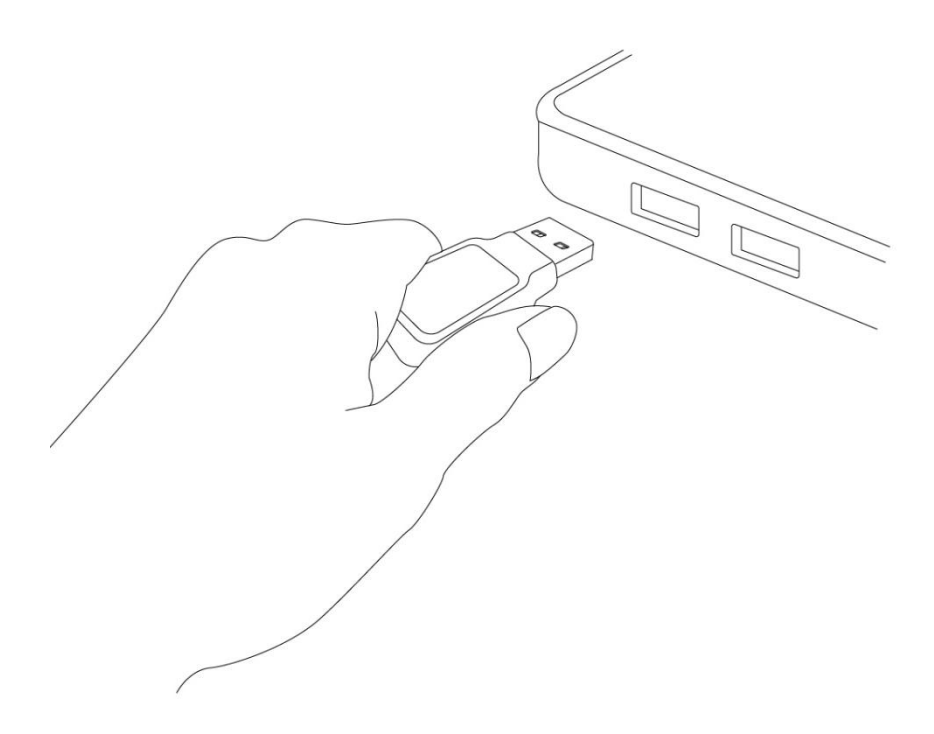

2. Вставьте прилагаемый компакт-диск в дисковод вашего компьютера.

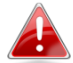

вы тоже можете скачать драйвера из сайта Edimax.

**3.** Для **Windows** пользователей выберите Windows. Для **Мас** пользователей выберите на CD "Mac" папку.

Если компакт-диск не запускается автоматически или если вы скачали мастер установки, просмотрите папку «Автозапуск» или «Мас» на компакт-диске для пользователей Windows или Mac соответственно.

Пожалуйста, следуйте инструкциям в соответствующей главе для вашей операционной системы.

# III Windows

Скриншоты ниже были захвачены в среде Windows 10.

## III-1 Установка драйверов / CD инфо

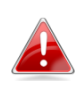

Если CD не запустилься, пожалуйста нажмите на файл "Autorun.exe".

| images        |  |
|---------------|--|
| 📸 AutoRun.exe |  |
| AUTORUN.INI   |  |

**1.** Нажмите изображение беспроводного USB-адаптера, чтобы продолжить.

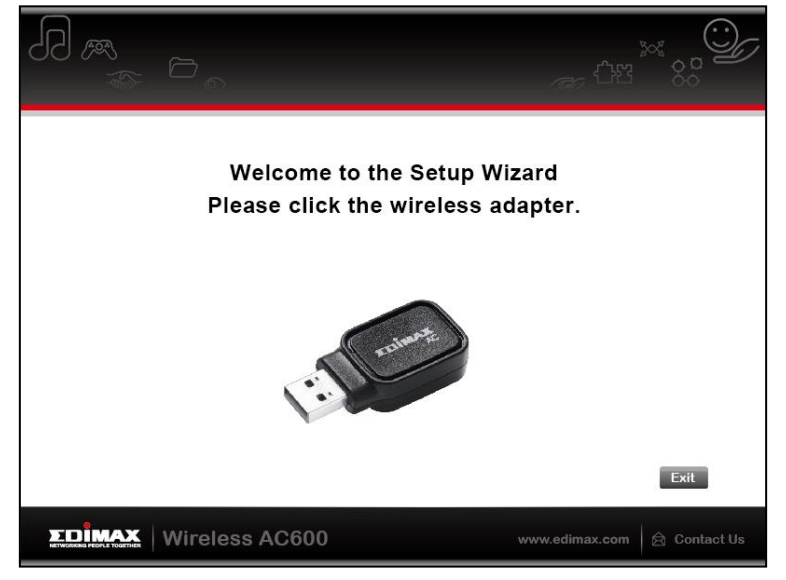

#### Установите драйвера

**2.** Нажмите "Установите Wi-Fi драйвера".

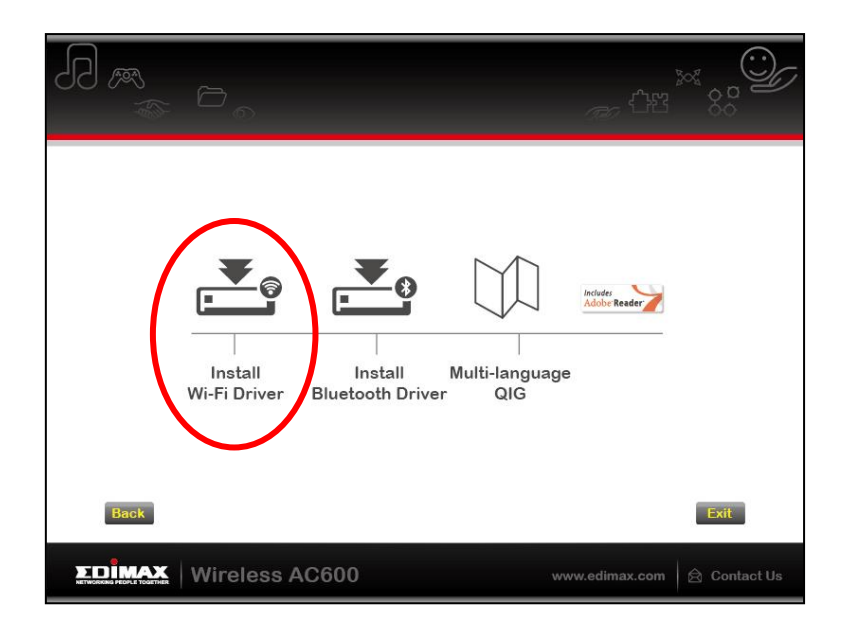

#### **3.** Нажмите "Next" и продолжите по инструкциям на окне.

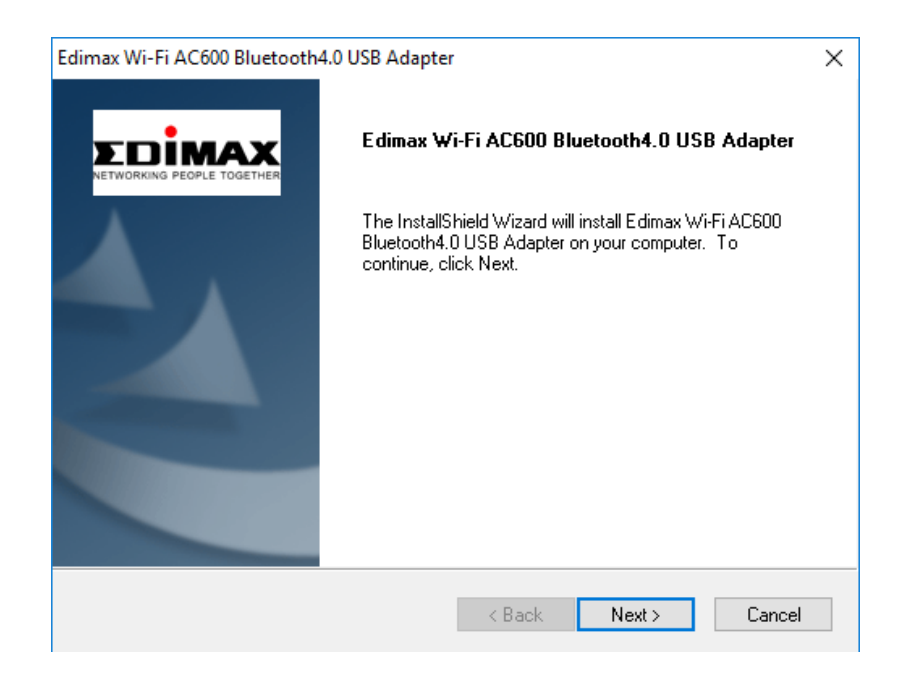

**4.** Потом вы должны установить драйвера Bluetooth, выберите перезапустить компьютер и нажмите "Finish".

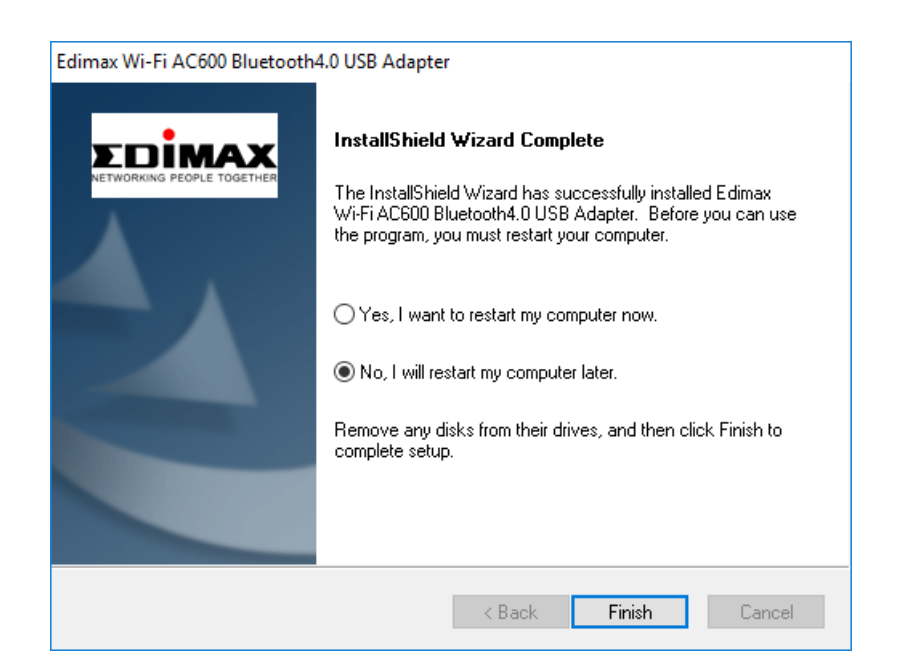

#### Установка драйверов Bluetooth

5. Нажмите "Install Bluetooth Driver".

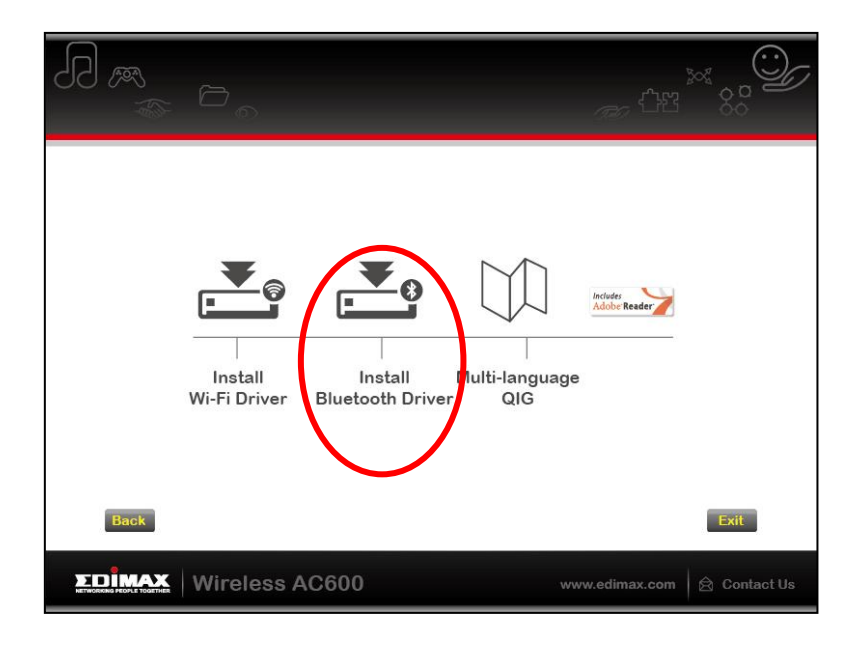

**6.** Нажмите "Next" и продолжите инструкции на окне.

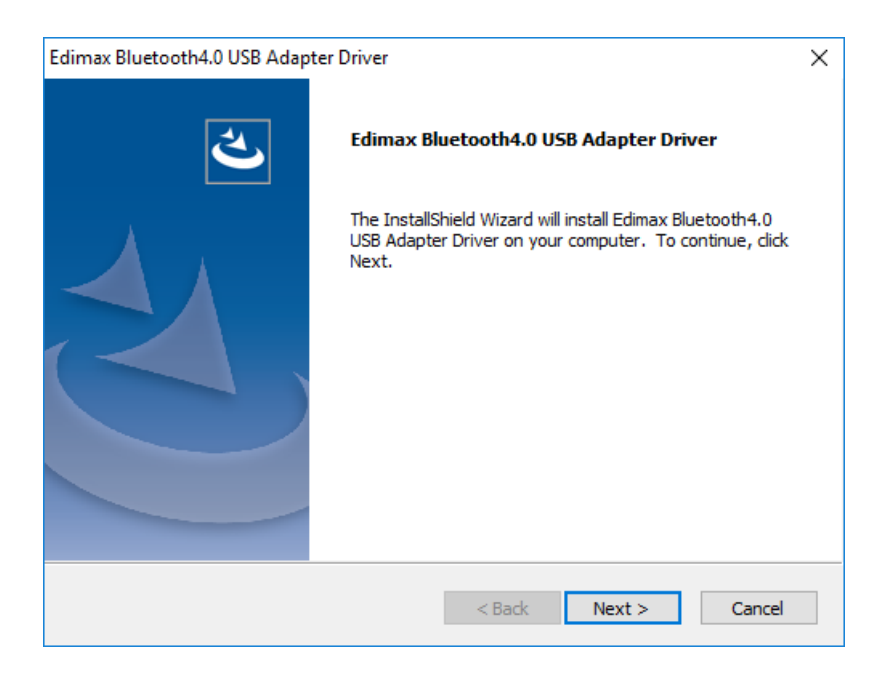

**7.** Вы должны перезапустить вам компьютер и тогда начат пользоваться адаптером. Выберите когда перезапустить компьютер.

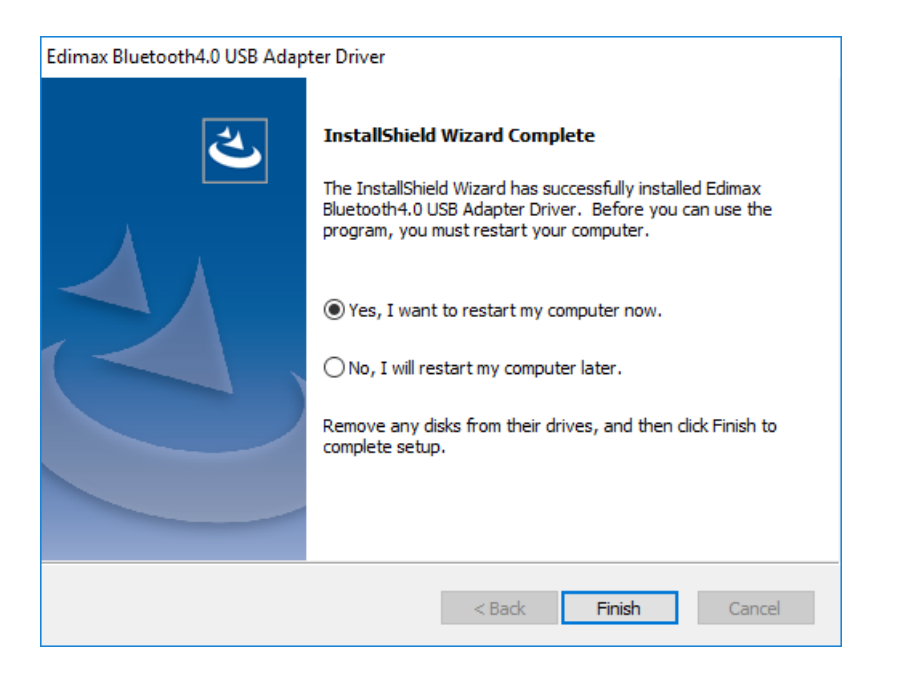

**8.** Нажмите "Exit" для закрытие программы установки.

|        | 6                       |                            |                         | <i>776</i> <sup>(</sup> 12 | × <sup>©</sup> |
|--------|-------------------------|----------------------------|-------------------------|----------------------------|----------------|
|        | Install<br>Wi-Fi Driver | Install<br>Bluetooth Drive | Multi-language<br>r QIG | Incluster<br>Adober Reader |                |
| Back   |                         |                            |                         |                            | Exit           |
| ΣDÎMAX | Wireless N              | 1150                       |                         | w.edimax.com               | 🗟 Contact Us   |

#### Многоязычное руководство пользователя

Многоязычный QIG также включен на CD-ROM. Чтобы открыть его, нажмите "Multi-language QIG".

# III-2 Удаление драйверов

Для удаление драйверов вашего адаптера, пользуйтесь Windows Control Panel программой Programs and Features, Uninstall a Program или Add or Remove Programs. Как показано в низу:

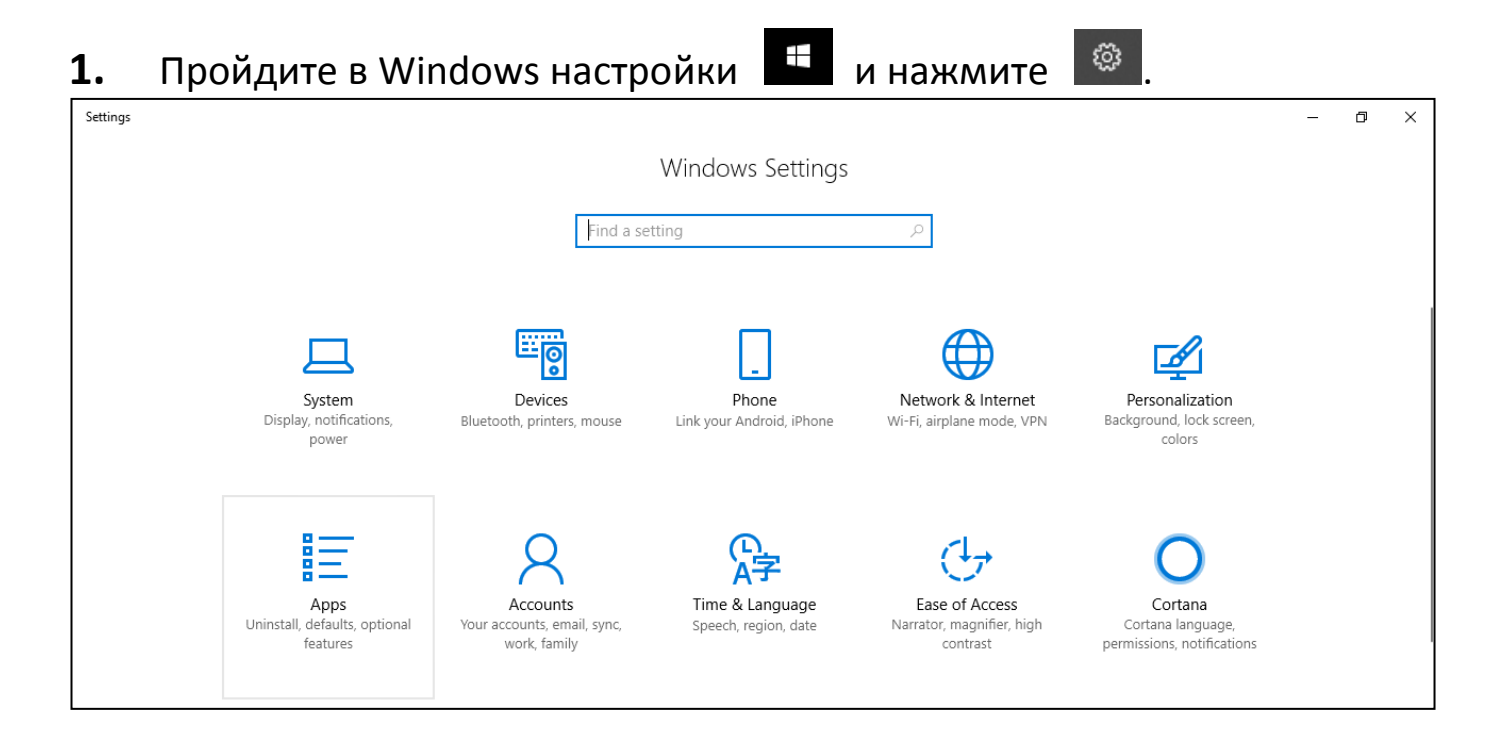

 Нажмите "Apps" для "Apps & Features". Тогда вам нужно найтие драйвера которые хотите удалить (Edimax Wi-Fi AC600 Bluetooth 4.0 USB Adapter, Edimax Bluetooh 4.0 или похожие) и нажмите Uninstall.

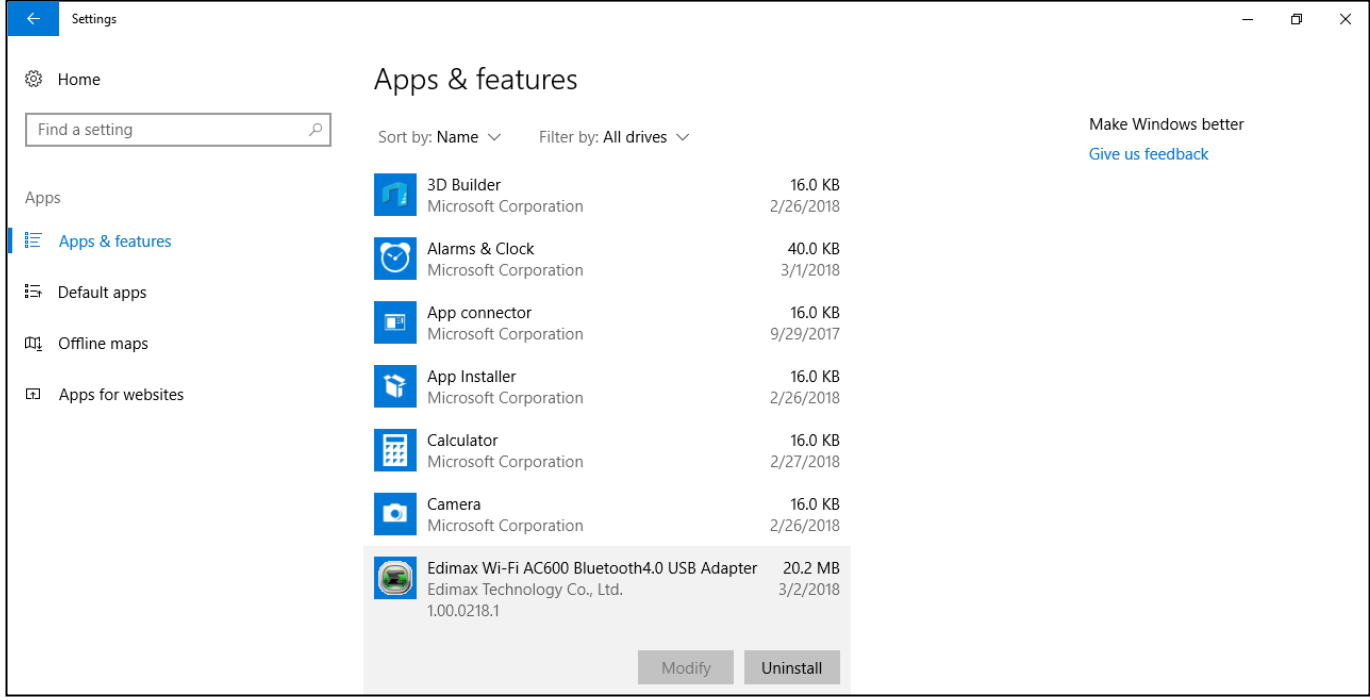

| ← Settings         |                                                            |                                                    | - 0                                     | × |
|--------------------|------------------------------------------------------------|----------------------------------------------------|-----------------------------------------|---|
| Ø Home             | Apps & features                                            |                                                    |                                         |   |
| Find a setting     | Sort by: Name $ \smallsetminus $ Filter by: All d          | rives $\checkmark$                                 | Make Windows better<br>Give us feedback |   |
| Apps               | 3D Builder<br>Microsoft Corporation                        | <b>16.0 KB</b><br>2/26/2018                        |                                         |   |
| IΞ Apps & features | Alarms & Clock<br>Microsoft Corporation                    | <b>40.0 KB</b><br>3/1/2018                         |                                         |   |
| I⊐ Default apps    | App connector<br>Microsoft Corporation                     | <b>16.0 KB</b><br>9/29/2017                        |                                         |   |
| Apps for websites  | App Installer<br>Microsoft Corporation                     | <b>16.0 KB</b><br>2/26/2018                        |                                         |   |
|                    | Calculator<br>Microsoft Corporation                        | <b>16.0 KB</b><br>2/27/2018                        |                                         |   |
|                    | Camera<br>Microsoft Corporation                            | 16.0 KB<br>2/26/2018                               |                                         |   |
|                    | Edimax Wi-Fi AC600 Bluetoot<br>Edimax Technology Co., Ltd. | This app and its related info will be uninstalled. |                                         |   |
|                    | NOUSE IN T                                                 | Modify Uninstall                                   | Activate Windows                        | • |
|                    | Feedback Hub                                               | 16.0 KB                                            | ee to beamys to dearate mindows.        |   |

**4.** Windows спросить вас если вы хотите сделать изменение, нажмите "Yes".

| User Account Control               | ×                |
|------------------------------------|------------------|
| Do you want to allow th            | his app to make  |
| changes to your device             | ?                |
| Verified publisher: Realtek Sem    | tion             |
| File origin: Hard drive on this of | niconductor Corp |
| Show more details                  | romputer         |
| Yes                                | No               |

5. Windows спросить вас если вы хотите удалить файлы, нажмите "Yes".

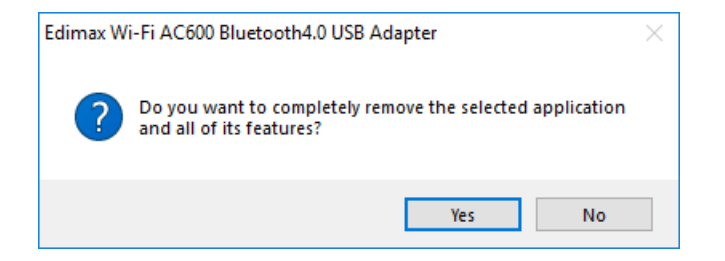

### **3.** Нажмите "Uninstall" опять.

### Система удалит драйвера.

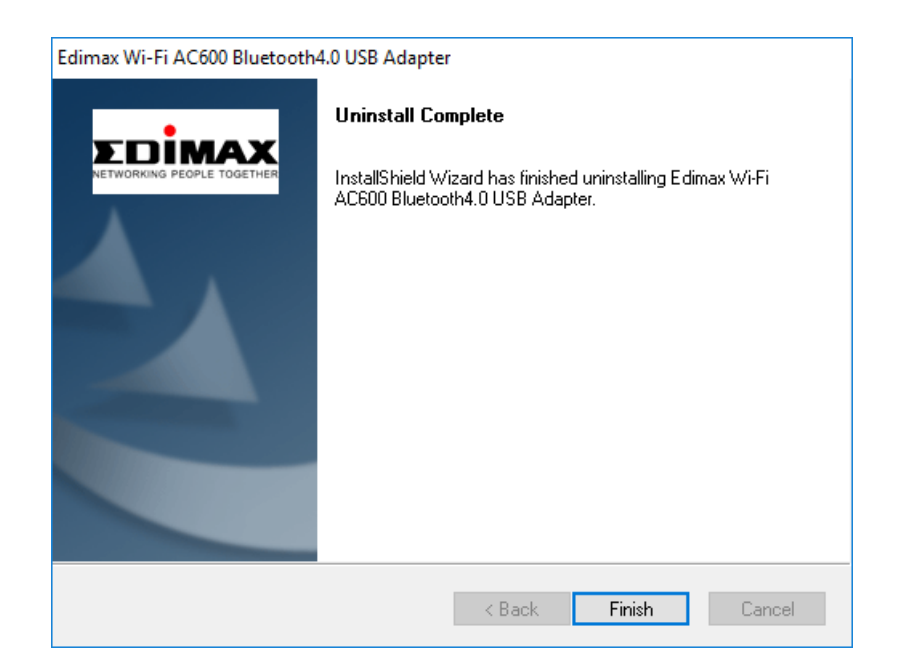

**6.** Нажмите "Finish" чтоб закончить процедуру.

# IV Mac OC

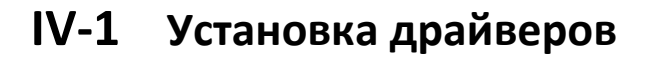

🔒 Bluetooth работает только на Windows.

**1.** Откройте "RTLWLANU\_MacOS.." папку и два раза нажмите на "Installer.pkg" файл.

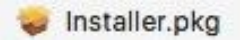

**2.** Нажмите "Continue" для установки драйверов.

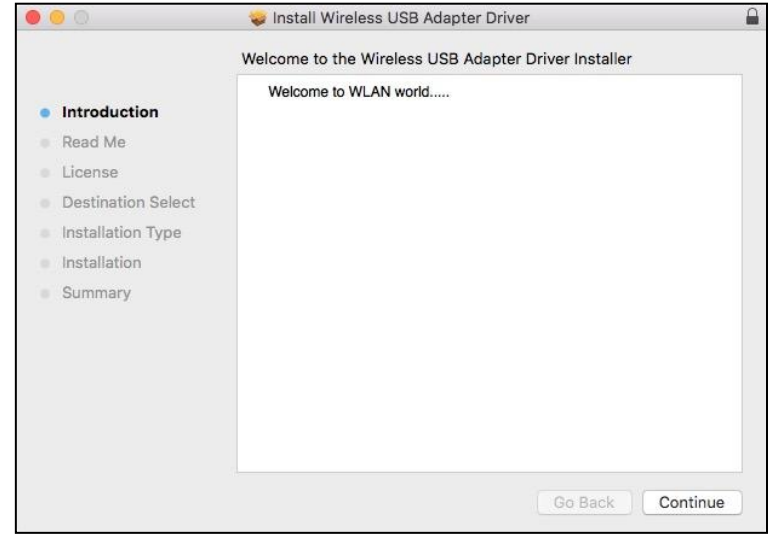

**3.** На следующем экране отображается важная информация, пожалуйста, внимательно прочитайте ее. Нажмите «Продолжить», когда вы будете готовы продолжить.

|                    | Se Install Wireless USB Adapter Driver                                                                                                    |
|--------------------|----------------------------------------------------------------------------------------------------|
|                    | Important Information                                                                                                    |
| Introduction       | This is the Mac OS X driver for Wireless USB Adapter. If you have<br>already installed an older version of software, please uninstall if first by<br>executing "Likelised lake". They use an install this version of coffware. |
| Read Me            | successfully. Otherwise, this software can not be upgraded successfully.                                                                                                    |
| License            | The system is required to reboot after the driver is installed, so please<br>close all the other applications before installing this software. After the                                                                       |
| Destination Select | system boots up and you enter the system, please follow the following stens to configure the network:                                                                                                    |
| Installation Type  | Select the "System Preference" from the system menu.                                                                                                    |
| Installation       | folder.                                                                                                    |
| Summary            | <ol> <li>From the "Configure" list, select the correct adapter and configure it.</li> <li>Configure the settings.</li> <li>Click the "Save" button.</li> <li>Then you can connect to the WLAN.</li> </ol>                      |
|                    | Print Save Go Back Continue                                                                                                    |

#### **4.** Выберите язык (the default language is English) и нажмите "Continue".

|                    | Software License Agreement               |       |
|--------------------|------------------------------------------|-------|
| Introduction       | English                                  |       |
| Read Me            | Copyright (c) 2015. All rights reserved. |       |
| License            |                                          |       |
| Destination Select |                                          |       |
| Installation Type  |                                          |       |
| Installation       |                                          |       |
| Summary            |                                          |       |
|                    |                                          |       |
|                    |                                          |       |
|                    |                                          |       |
|                    |                                          |       |
|                    |                                          |       |
|                    |                                          |       |
|                    | Print Save Go Back Con                   | tinue |

5. Чтобы прочитать лицензию на программное обеспечение, нажмите «Прочитать лицензию», а затем нажмите «Согласен», чтобы подтвердить, что вы согласны с условиями. Вы должны согласиться с условиями для продолжения установки программного обеспечения.

| 000                     | 😺 Install Wirel                          | ess USB Adapter Driver                  |
|-------------------------|------------------------------------------|-----------------------------------------|
|                         | To continue installing the soft the soft | ware you must agree to the terms of nt. |
| Intr                    | Click Agree to continue or click         | Disagree to cancel the installation and |
| Rea                     | quit the Installer.                      |                                         |
| • Lic                   |                                          |                                         |
| • De                    | Pead License                             | Disagree                                |
| <ul> <li>Ins</li> </ul> | Read License                             | Disagree                                |
| Install                 | ation                                    |                                         |
| Summ                    | ary                                      |                                         |
|                         |                                          |                                         |
|                         |                                          |                                         |
|                         |                                          |                                         |
|                         |                                          |                                         |
|                         |                                          |                                         |
|                         |                                          |                                         |
|                         | Print                                    | Save Go Back Continue                   |
|                         |                                          |                                         |

**6.** При появлении запроса выберите пользователя для установки программного обеспечения и нажмите "Continue".

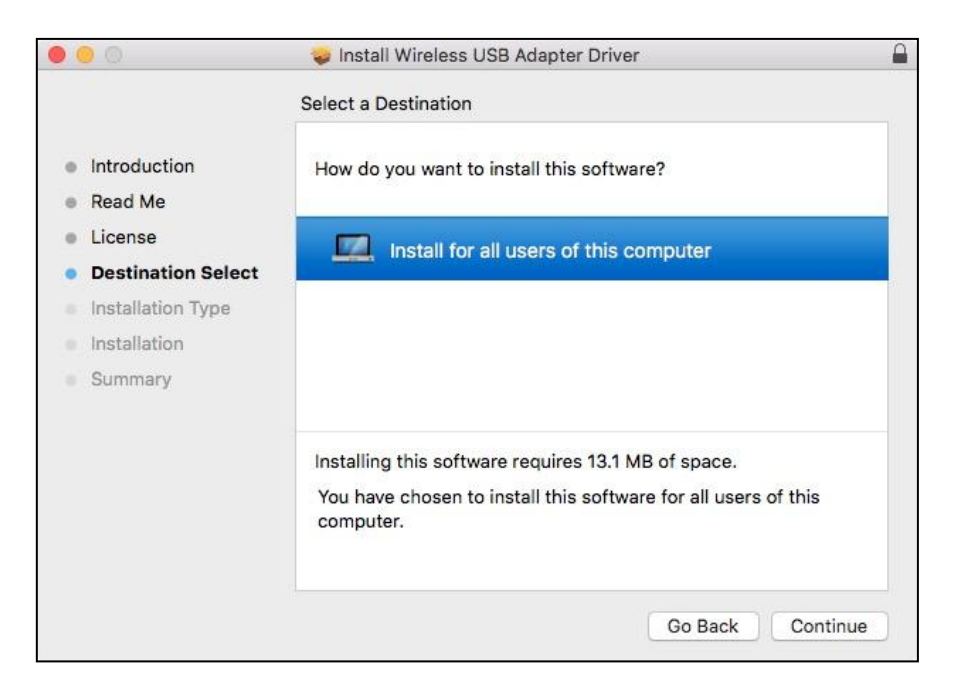

**7.** Нажмите "Install" для установки драйверов.

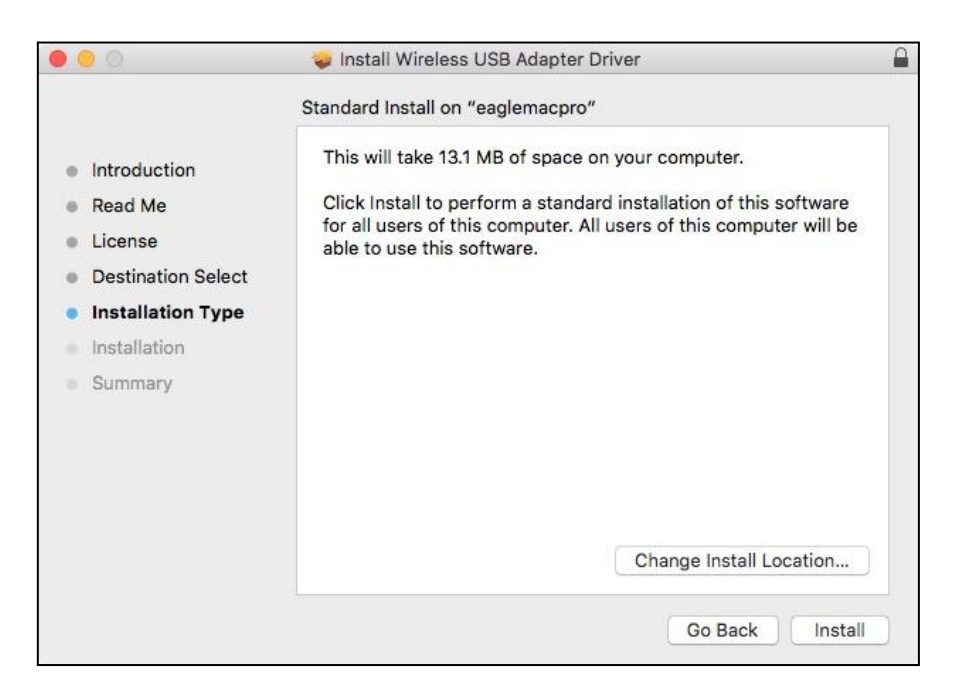

8. Вам может быть предложено ввести системный / административный пароль до начала установки. Введите их и нажмите "Install Software".

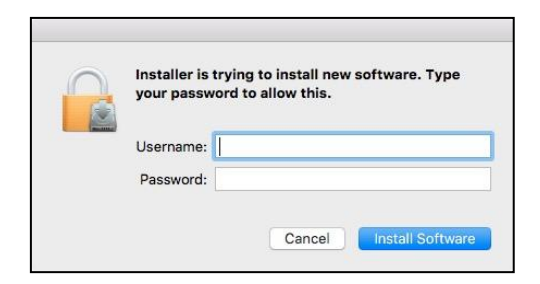

**9.** Вам будет предложено перезагрузить компьютер после завершения установки. Нажмите "Continue Installation".

|                                                            | 🤪 Install Wireless USB                                                        | Adapter Driver                                                                                 | <b>a</b>                |
|------------------------------------------------------------|-------------------------------------------------------------------------------|------------------------------------------------------------------------------------------------|-------------------------|
| Introductic     Read Me     License     Destination Select | When this software<br>must restart your or<br>you want to install t<br>Cancel | finishes installing, you<br>omputer. Are you sure<br>he software now?<br>Continue Installation | software<br>ter will be |
| Installation Type     Installation                         |                                                                               |                                                                                                |                         |
| Summary                                                    |                                                                               |                                                                                                |                         |
|                                                            |                                                                               |                                                                                                |                         |
|                                                            |                                                                               | Change Instal                                                                                  | Location                |

#### Подождите, пока драйвера установится.

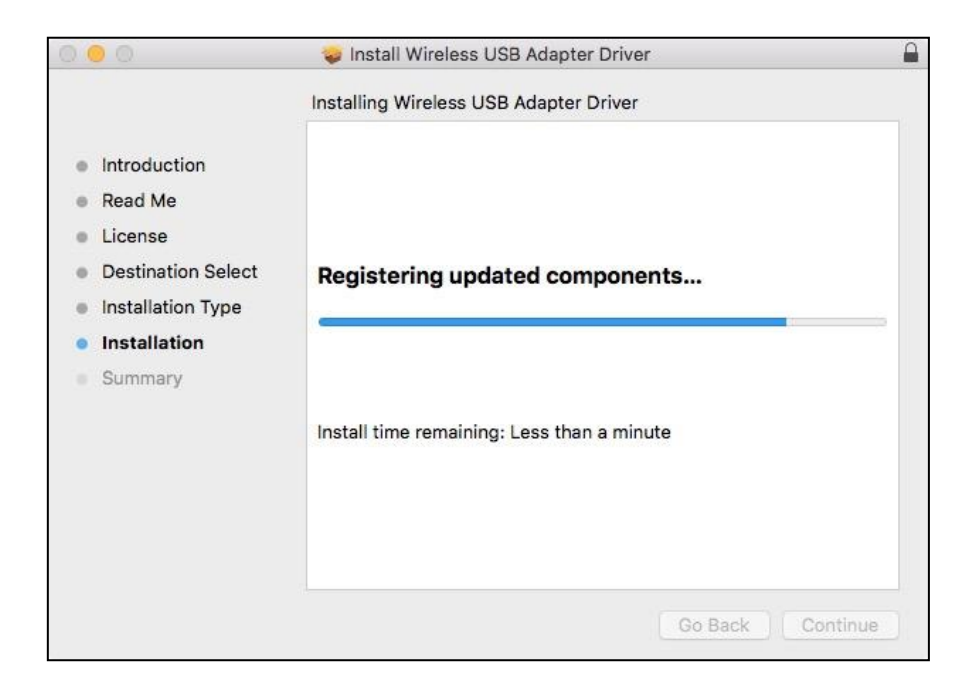

**10.** После завершение установки, вы увидите на экране "The installation was successful". Нажмите "Restart" и перезапустите вам компьютер.

| 0 0                                                                                                    | 🥪 Install Wireless USB Adapter Driver                                                                                  |   |
|----------------------------------------------------------------------------------------------------|----------------------------------------------------------------------------------------------------|---|
| <ul> <li>Introduction</li> <li>Read Me</li> <li>License</li> <li>Destination Select</li> <li>Installation Type</li> <li>Installation</li> <li>Summary</li> </ul> | The installation was completed successfully.<br><b>The installation was successful.</b><br>The software was installed. |   |
|                                                                                                    | Click Restart to finish installing the software.                                                                       | t |

# IV-2 Удаление драйверов

**1.** Откройте "RTLWLANU\_MacOS.." папку.

RTLWIanU\_MacOS1...opDownMenu\_Rev9

**2.** Нажмите "Uninstall.pkg" файл и продолжите по инструкциям на экране.

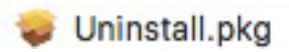

# V Отключение сетевых адаптеров

Чтобы ваш беспроводной USB-адаптер мог функционировать правильно, рекомендуется отключить любую другую существующую беспроводную сеть и адаптеры Bluetooth, установленные на вашем компьютере. Если вы не знаете, как это сделать, вы можете обратиться к руководству пользователя для своего компьютера или следовать приведенным ниже примерам.

# V-1 Windows 7

- **1.** Пройдите **Start > Control Panel**.
- 2. Haxmute View network status and tasks.
- **3.** Нажмите Wireless Network Connection и нажмите Disable.

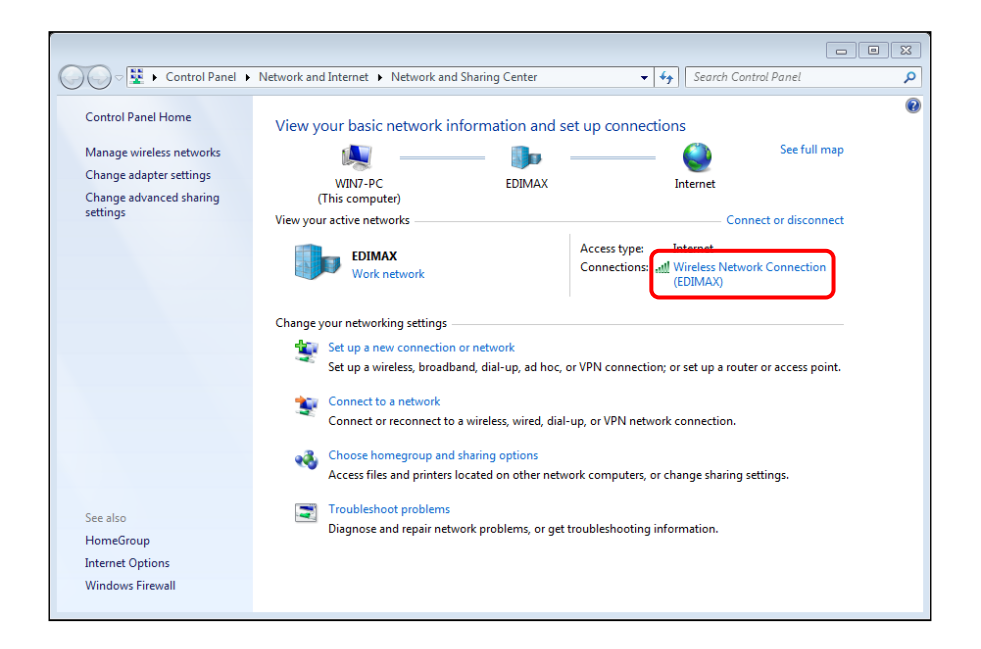

# V-2 Windows 8

- **1.** На экране вам нужно найти и пройти в **File Manager**.
- 2. Нажмите Computer > Open Control Panel.

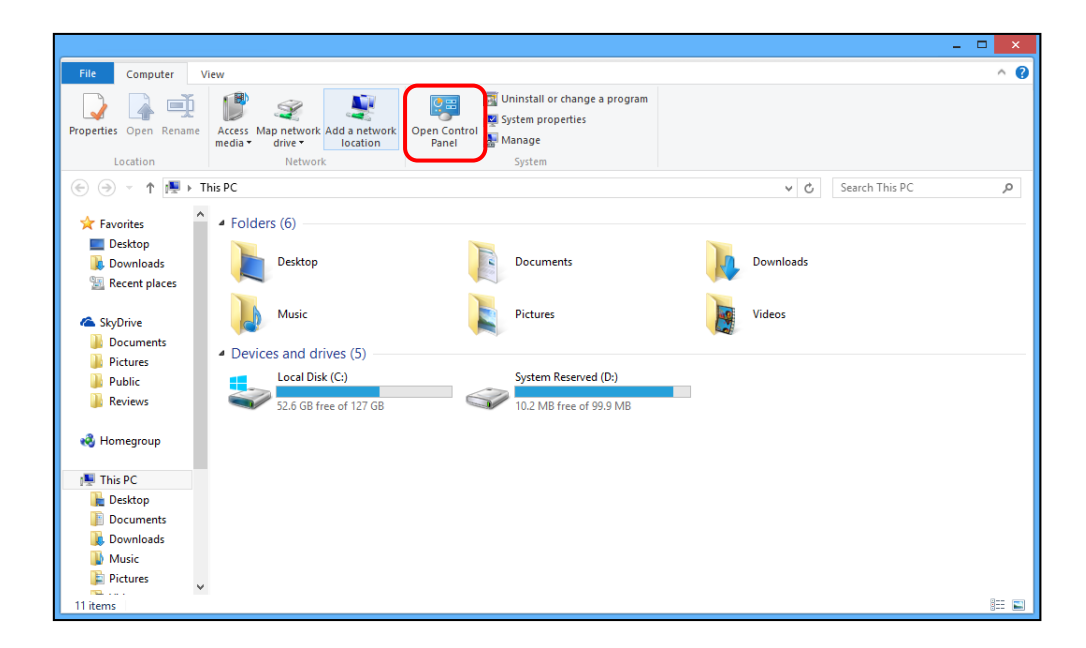

- 3. Hammute View network status and tasks > Change adapter settings.
- **4.** Правой кнопке мышки щёлкните для открытие меню и нажмите **Disable.**

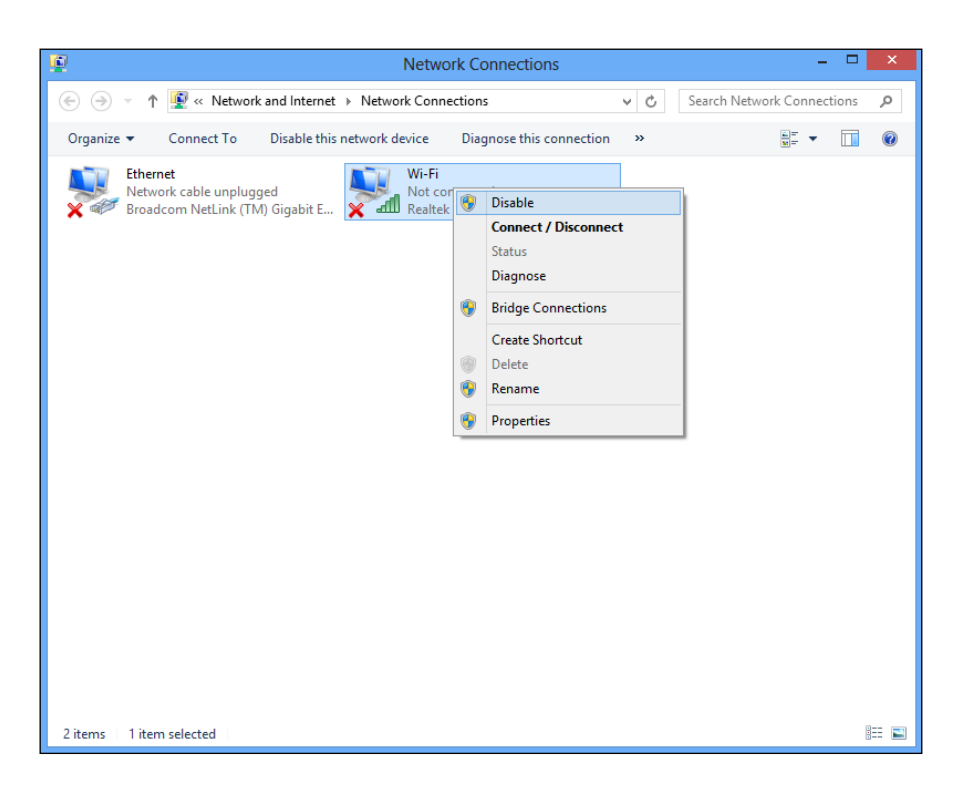

# V-3 Windows 10

- **1.** Пройдите **Start > Settings**.
- 2. Haжмите Network & Internet.

### **3.** Нажмите Change adapter options

| ← Settings         |                                                                                                    | -                                       | ٥ | × |
|--------------------|----------------------------------------------------------------------------------------------------|-----------------------------------------|---|---|
| Home               | Status                                                                                                    |                                         |   |   |
| Find a setting     | Network status                                                                                                    | Have a question?<br>Get help            |   |   |
| Network & Internet |                                                                                                    | Make Windows better<br>Give us feedback |   |   |
| <i>(ii</i> , Wi-Fi | You're connected to the Internet                                                                                   |                                         |   |   |
| 문 Ethernet         | If you have a limited data plan, you can make this network a<br>metered connection or change other properties.     |                                         |   |   |
| 🛱 Dial-up          | Change connection properties                                                                                       |                                         |   |   |
| ∞ VPN              |                                                                                                    |                                         |   |   |
| ゆ Airplane mode    | Change your network settings                                                                                       |                                         |   |   |
| (ŋ) Mobile hotspot | Change adapter options<br>View network adapters and change connection settings.                                    |                                         |   |   |
| 🕒 Data usage       | Sharing options<br>For the networks you connect to, decide what you want to share.                                 |                                         |   |   |
| Proxy              | • HomeGroup<br>Set up a homegroup to share pictures, music, files, and printers with<br>other PCs on your network. |                                         |   |   |

**4.** Щелкните правой кнопкой мыши сетевое подключение и нажмите **Disable**.

| Network Con                      | nections                                     |                                                  |                                            |                                                                                                    |     |              | -        |          | × |
|----------------------------------|----------------------------------------------|--------------------------------------------------|--------------------------------------------|----------------------------------------------------------------------------------------------------|-----|--------------|----------|----------|---|
| $\rightarrow$ $\land$ $\uparrow$ | 👰 « Network                                  | 😰 « Network and Internet » Network Connections » |                                            |                                                                                                    | ~ 0 | Search Netwo | ork Conr | nections | P |
| ganize 🔻                         | Connect To                                   | Disable this                                     | is network device Diagnose this connection |                                                                                                    |     |              | -        | -        | • |
| ×                                | Ethernet<br>Network cable u<br>Broadcom NetL | unplugged<br>ink (TM) Gi                         |                                            | Mi-Fi<br>Disable<br>Connect / Disconnect<br>Status<br>Diagnose<br>Bridge Connections<br>Create Shortcut<br>Delete<br>Rename<br>Properties |     |              |          |          |   |

- V-4 Mac
- **1.** Выберите System Preferences.

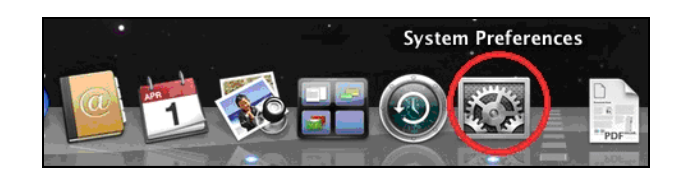

**2.** Тогда вам нужно выбрать **Network**.

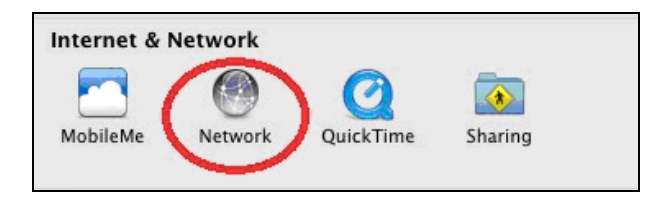

**3.** Все сетевые соединение будет показаны на экране. Выберите "Wi-Fi"из панели.

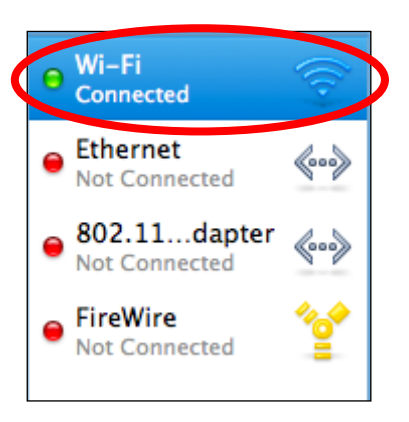

**4.** Нажмите "Turn Wi-Fi" off для отключение беспроводной связи.

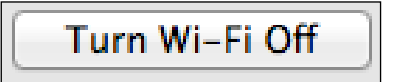

# VI Использование адаптера

После того, как вы установили драйвера (и, при необходимости, отключили другие адаптеры), пользователи могут подключаться к сети Wi-Fi или устройству Bluetooth (только для пользователей Windows) с помощью адаптера, как вы обычно это делали, и демонстрируется ниже.

### VI-1 Windows – Wi-Fi

Ниже приведен пример подключения к Wi-Fi. Процесс может отличаться в зависимости от версии Windows.

**1.** Найдите икону беспроводной сети в нижней панели. Икона выглядит похоже на рисунок в низу:

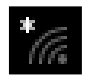

**2.** Нажмите на икону, и вы увидите все сети. Выберите сеть к которой хотите подключится и нажмите **Connect**.

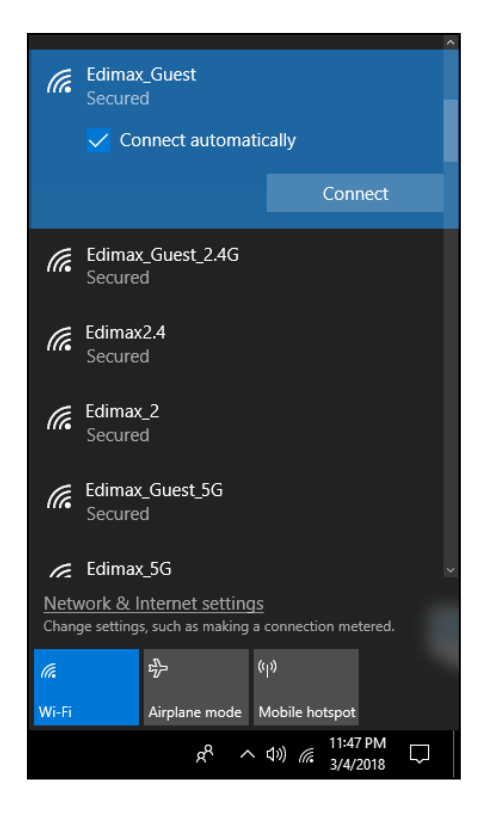

3. После ввода пароля вы подключитесь к беспроводной сети.

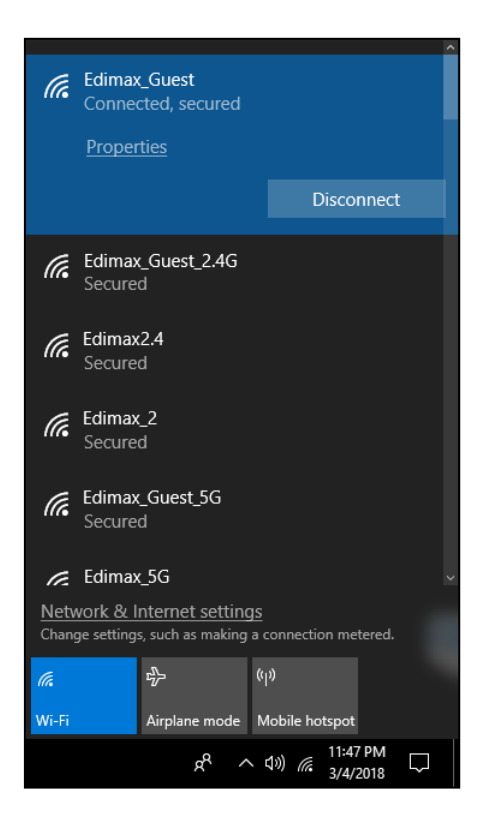

# VI-2 Windows – Bluetooth

Ниже приведен пример подключения с помощью Bluetooth - процесс может отличаться в зависимости от версии Windows.

**1.** Найдите икону Bluetooth на нижней панели управления. Икона похоже на рисунок ниже.

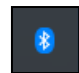

**2.** Щёлкните правой кнопкой мыши и откройте "Open Settings".

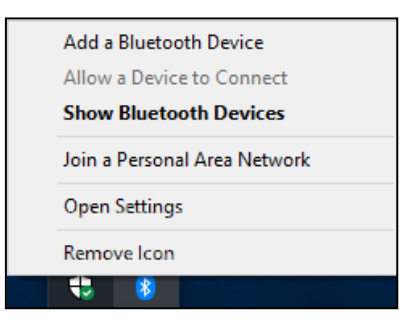

**3.** Включите функцию Bluetooth и нажмите на "Add Bluetooth or other device" для подключения к устройству Bluetooth.

|                | Settings                  |                                                                                                    | – a ×                                                                        |
|----------------|---------------------------|----------------------------------------------------------------------------------------------------|------------------------------------------------------------------------------|
| ٢              | Home                      | Bluetooth & other devices                                                                                                    |                                                                              |
| Fin            | d a setting $\wp$         | + Add Bluetooth or other device                                                                                                    | The sector real sector<br>The sector forms to weat<br>a sector sector sector |
| Devi           | ces                       | Bluetooth                                                                                                    | erenalije filosofierije<br>Rođeni s Artika i se se                           |
|                | Bluetooth & other devices | On On                                                                                                    | <ol> <li>Tarter receives</li> </ol>                                          |
| ß              | Printers & scanners       | Now discoverable as "DESKTOP-28BP2HJ"                                                                                                    | Contract model of and Marson A                                               |
| Ū              | Mouse                     | Mouse, beyodard Alipen                                                                                                    | Historia and                                                                 |
|                | Typing                    | U - All COMP. C. A Colori Mode                                                                                                    | Decide and condex.                                                           |
| Þ              | Pen & Windows Ink         | Add Date of Period                                                                                                    | Discover and the                                                             |
| $(\mathbb{A})$ | AutoPlay                  |                                                                                                    | Plan like and trades a                                                       |
| Ô              | USB                       | Colmentations.<br>∐AACAAN ABLIC - COMMUNANA Aligit                                                                                                    | Service in several life states and several                                   |
|                |                           | a second a second a second second                                                                                                    | Historia seenaan '                                                           |
|                |                           | <ul> <li>A second second sec<br/>second second second second second second second second second second second second second second second second second second second second second second second second second second second second second second second second second sec</li></ul> | Ves Init.                                                                    |
|                |                           | <sup>-</sup> Keens Har 1992 - a                                                                                                    | Kara Maasiya baha                                                            |
|                | O Type here to search     | 4 J 🔁 💭 🎽 🖼 🖼 🖓                                                                                                    | A 1 ≤ 2 ± 0100 mm                                                            |

**4.** На экране появиться меню "Add Device". Нажмите "Bluetooth" для подключение устройству через Bluetooth.

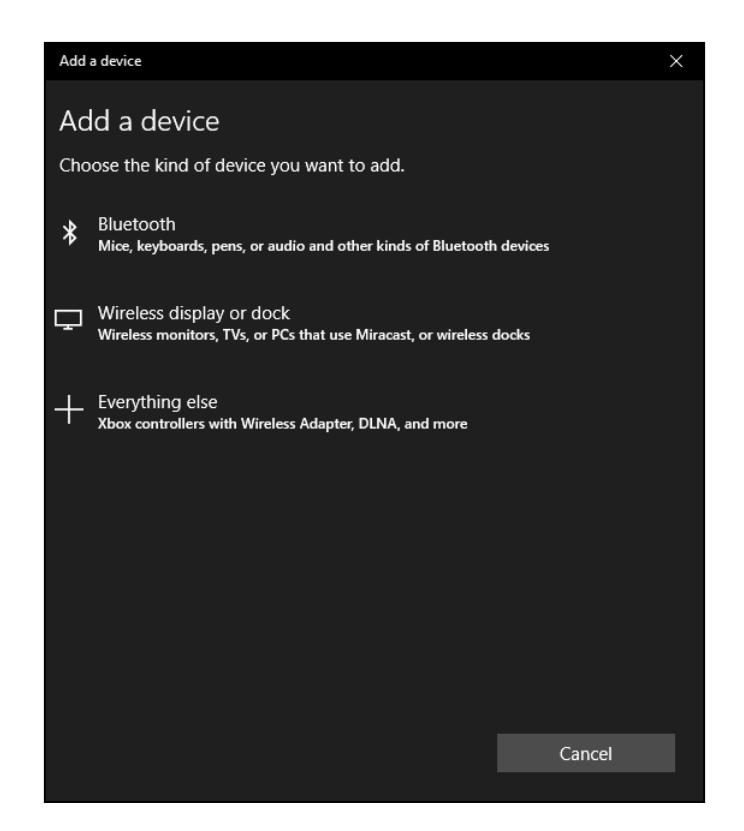

**5.** Система начнет сканирование других устройств, активированных Bluetooth, поблизости.

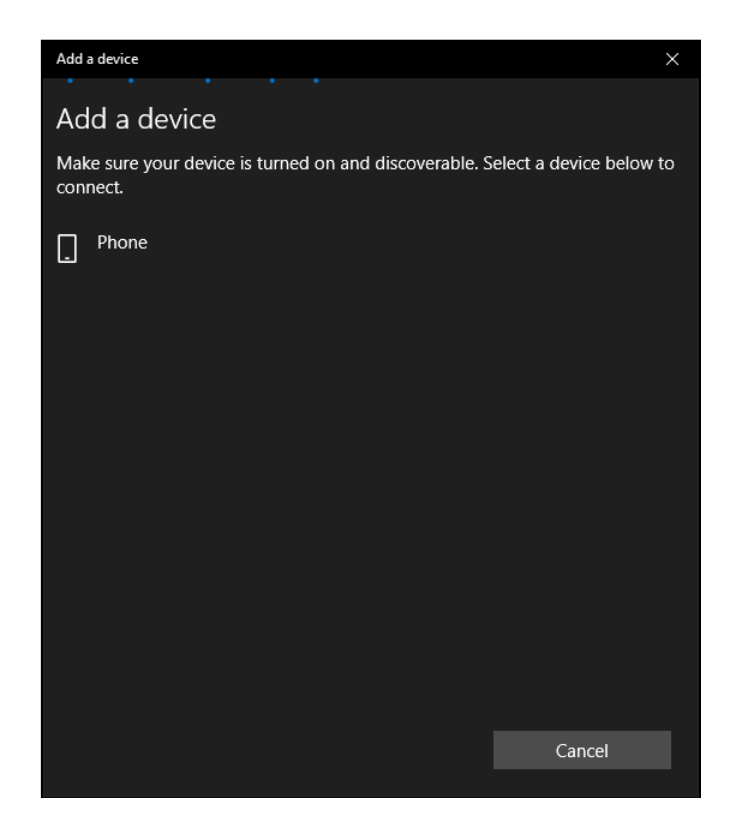

**6.** Щелкните устройство Bluetooth, которое вы хотите подключить.

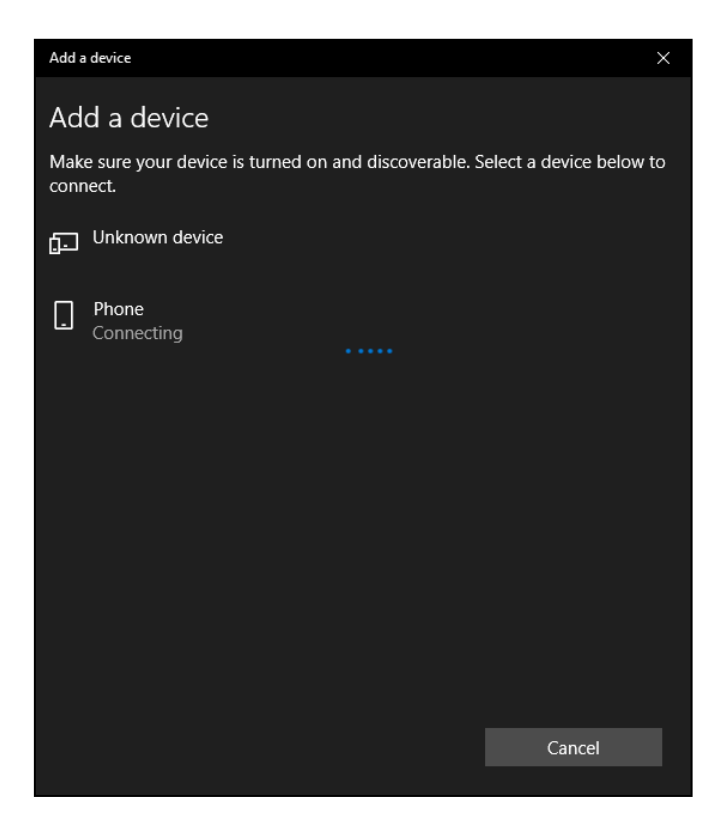

**7.** Проверьте, соответствует ли PIN-код устройству Bluetooth. Нажмите «Подключиться», если PIN-код правильный.

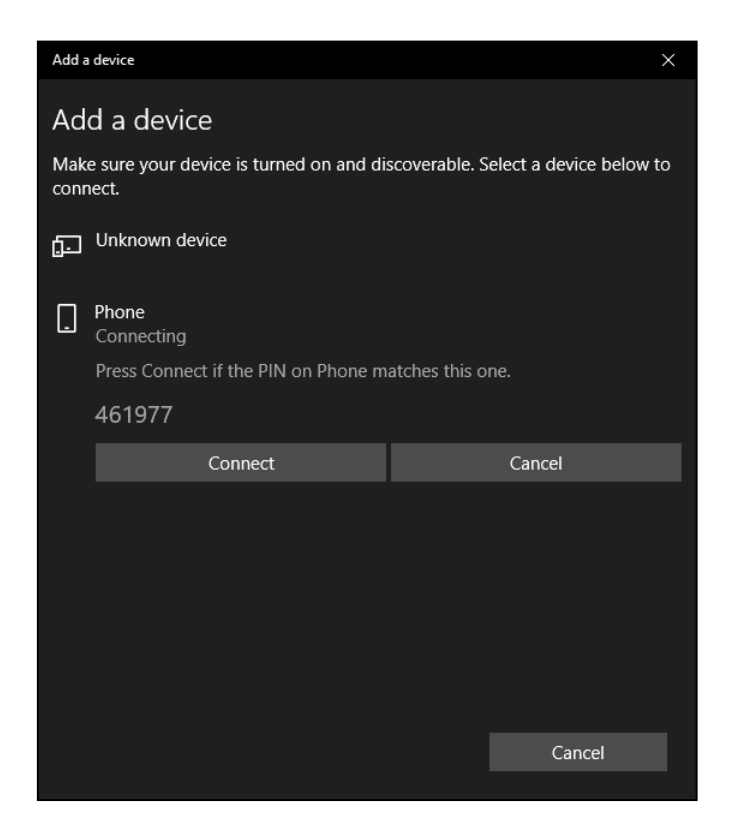

8. Устройство готово к использованию, если вы видите сообщение, показанное ниже:

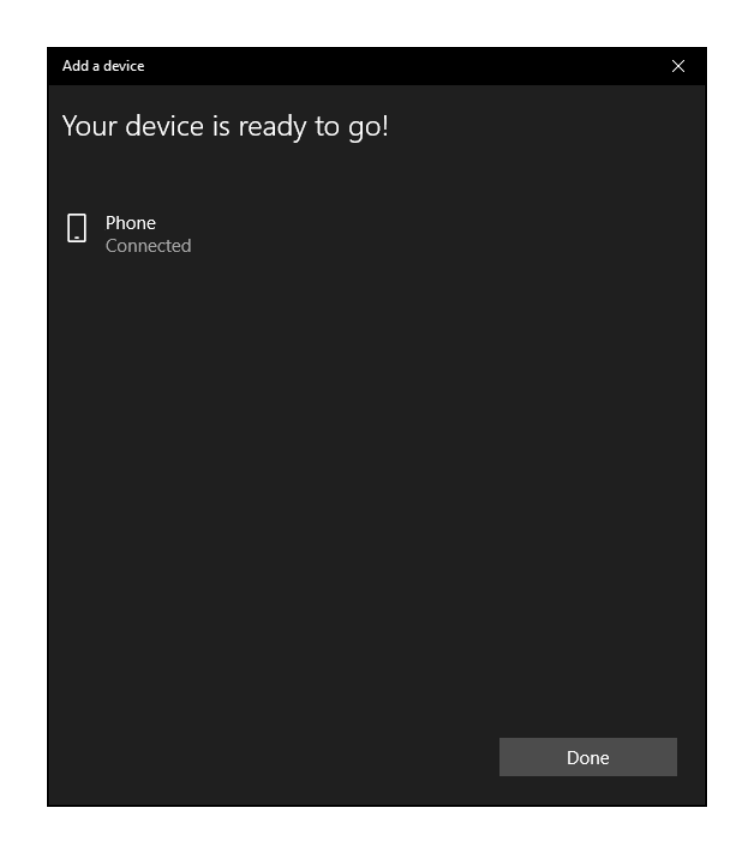

# VI-3 Mac – Wi-Fi

**1.** Щелкните значок нового USB-адаптера в меню в правом верхнем углу рабочего стола Мас и выберите свою сеть Wi-Fi, как обычно.

| 💰 🎯 64% 🕤 🔿 89% 🔳     | 注 | Sun 20:47 |
|-----------------------|---|-----------|
| USB-WiFi: On          |   |           |
| Turn USB-WiFi Off     |   |           |
| wifi hotspot          |   | ê         |
| Join Other Network    |   |           |
| WPS                   |   | жw        |
| Open Wireless Utility |   | жo        |

**2.** Введите пароль (сетевой ключ) для сети Wi-Fi и нажмите «Присоединиться».

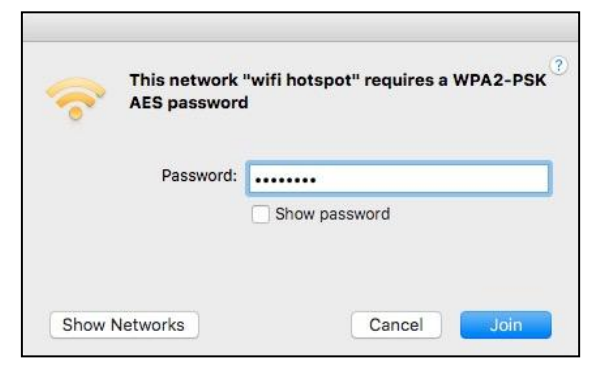

**3.** После ввода пароля вы будете успешно подключены к сети Wi-Fi, и значок отобразит силу сигнала Wi-Fi.

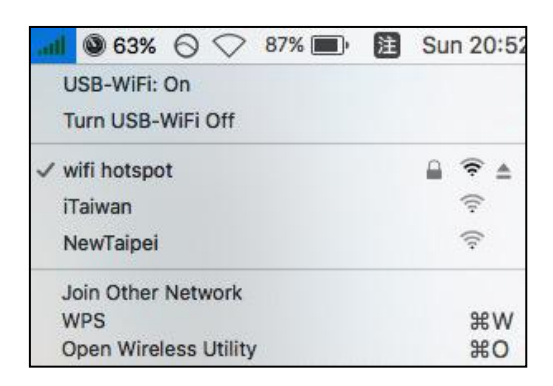

4. Вы можете использовать другие элементы в меню для включения / выключения вашего USB-адаптера, подключиться к другой сети (вручную ввести имя SSID), отобразить PIN-код WPS или активировать режим кнопки WPS.

# VI-4 WPS

WPS (Wi-Fi Protected Setup) это простой способ для подключение к беспроводной сети. Большинство современных беспроводных сетевых устройств имеют встроенную кнопку WPS, которая активирует WPS на этом устройстве. Когда WPS активируется правильно и в правильное время для двух совместимых устройств, они будут автоматически подключаться друг к другу.

#### **WPS Кнопка**

WPS кнопка на устройстве:

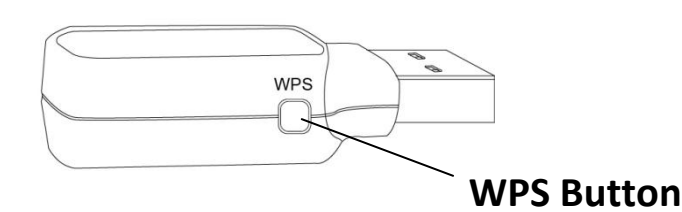

#### <u>Подключение через WPS</u>

- **1.** На вашем WPS-маршрутизаторе активируйте функцию WPS (нажав кнопку WPS или используя интерфейс маршрутизатора).
- **2.** Немедленно активируйте функцию WPS адаптера, нажав и удерживая кнопку WPS (адаптера), пока в правом нижнем углу экрана не появится всплывающее окно. Пример показан ниже:

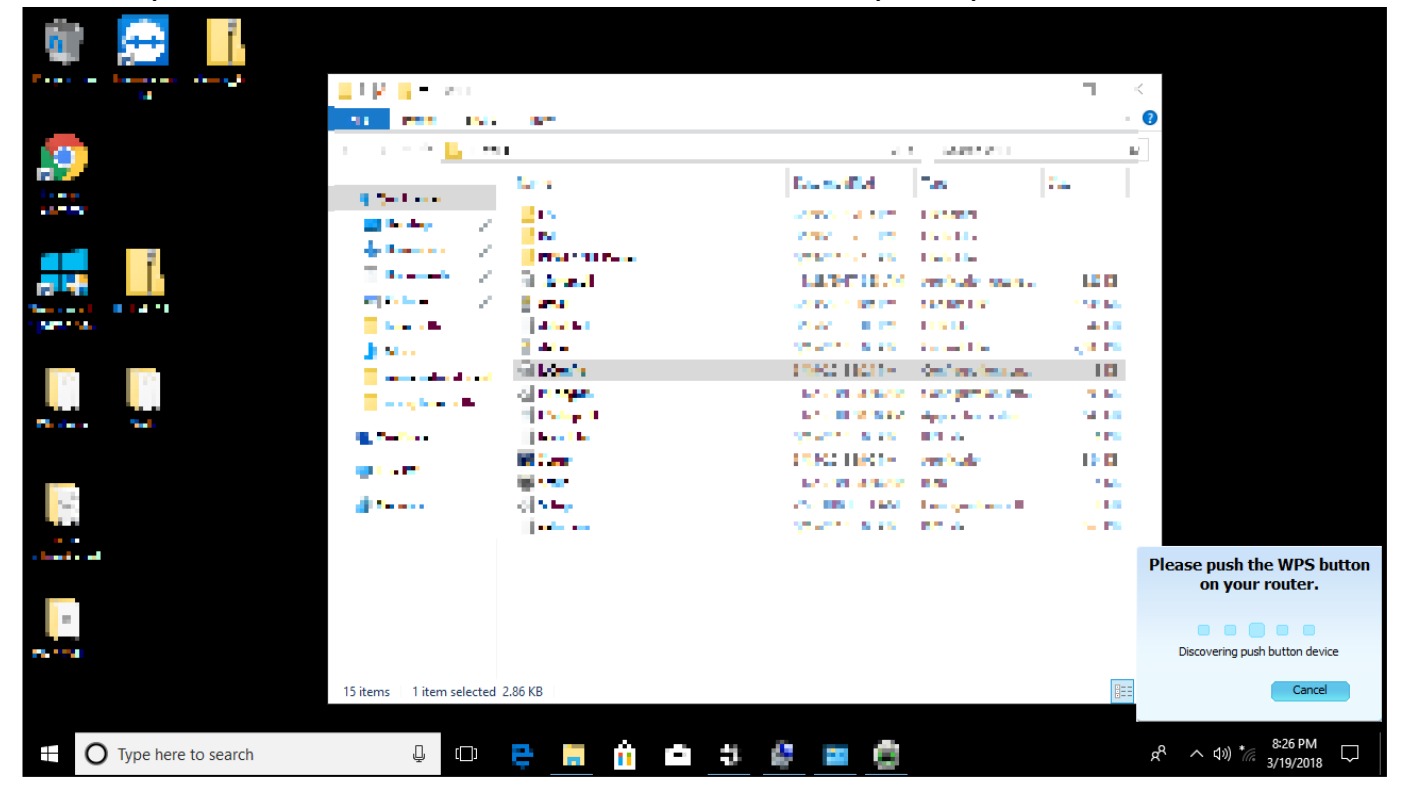

Зелёный светодиод на адаптере начнёт мигать медленно. Когда соединение установлено, зеленый светодиод будет быстро мигать.

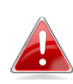

Зеленый светодиод отображается только в том случае, если функция Bluetooth отключена (blue LED off).

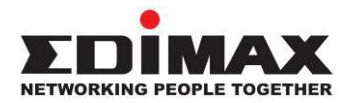

#### COPYRIGHT

Copyright © Edimax Technology Co., Ltd. all rights reserved. No part of this publication may be reproduced, transmitted, transcribed, stored in a retrieval system, or translated into any language or computer language, in any form or by any means, electronic, mechanical, magnetic, optical, chemical, manual or otherwise, without the prior written permission from Edimax Technology Co., Ltd.

Edimax Technology Co., Ltd. makes no representations or warranties, either expressed or implied, with respect to the contents hereof and specifically disclaims any warranties, merchantability, or fitness for any particular purpose. Any software described in this manual is sold or licensed as is. Should the programs prove defective following their purchase, the buyer (and not this company, its distributor, or its dealer) assumes the entire cost of all necessary servicing, repair, and any incidental or consequential damages resulting from any defect in the software. Edimax Technology Co., Ltd. reserves the right to revise this publication and to make changes from time to time in the contents hereof without the obligation to notify any person of such revision or changes.

The product you have purchased and the setup screen may appear slightly different from those shown in this QIG. The software and specifications are subject to change without notice. Please visit our website <u>www.edimax.com</u> for updates. All brand and product names mentioned in this manual are trademarks and/or registered trademarks of their respective holders.

| AT | BE | BG | HR | CY | CZ | DK |
|----|----|----|----|----|----|----|
| EE | FI | FR | DE | EL | HU | IE |
| IT | LV | LT | LU | MT | NL | PL |
| PT | RO | SK | SI | ES | SE | UK |

The device is restricted to indoor use only when operating in the 5150 to 5350 MHz frequency range.

#### **Federal Communication Commission Interference Statement**

This equipment has been tested and found to comply with the limits for a Class B digital device, pursuant to Part 15 of FCC Rules. These limits are designed to provide reasonable protection against harmful interference in a residential installation. This equipment generates, uses, and can radiate radio frequency energy and, if not installed and used in accordance with the instructions, may cause harmful interference to radio communications. However, there is no guarantee that interference will not occur in a particular installation. If this equipment does cause harmful interference to radio or television reception, which can be determined by turning the equipment off and on, the user is encouraged to try to correct the interference by one or more of the following measures:

- 1. Reorient or relocate the receiving antenna.
- 2. Increase the separation between the equipment and receiver.
- 3. Connect the equipment into an outlet on a circuit different from that to which the receiver is connected.
- 4. Consult the dealer or an experienced radio technician for help.

#### **FCC Caution**

This device and its antenna must not be co-located or operating in conjunction with any other antenna or transmitter. This device complies with Part 15 of the FCC Rules. Operation is subject to the following two conditions: (1) this device may not cause harmful interference, and (2) this device must accept any interference received, including interference that may cause undesired operation. Any changes or modifications not expressly approved by the party responsible for compliance could void the authority to operate equipment.

#### Federal Communications Commission (FCC) Radiation Exposure Statement

This equipment complies with FCC radiation exposure set forth for an uncontrolled environment. In order to avoid the possibility of exceeding the FCC radio frequency exposure limits, human proximity to the antenna shall not be less than 0.5 cm during normal operation.

#### **RED Compliance Statement**

#### Compliance with 2014/53/EU Radio Equipment Directive (RED)

In accordance with Article 10.8(a) and 10.8(b) of the RED, the following table provides information on the frequency bands used and the maximum RF transmit power of the product for sale in the EU:

| Frequency range (MHz) | Max. Transmit Power (dBm) |
|-----------------------|---------------------------|
| 2400-2483.5           | 19.99 dBm                 |
| 2400-2483.5 (BR/EDR)  | 8.74 dBm                  |
| 2400-2483.5 (LE)      | 3.15 dBm                  |
| 5150-5250             | 22.97 dBm                 |
| 5250-5350             | 22.87 dBm                 |
| 5470-5725             | 22.92 dBm                 |

A simplified DoC shall be provided as follows: Article 10(9)

Hereby, Edimax Technology Co., Ltd. declares that the radio equipment type **11ac 1T1R Wireless LAN** with Bluetooth USB Dongle is in compliance with Directive 2014/53/EU

The full text of the EU declaration of conformity is available at the following internet address: <u>http://www.edimax.com/edimax/global/</u>

#### Safety

This equipment is designed with the utmost care for the safety of those who install and use it. However, special attention must be paid to the dangers of electric shock and static electricity when working with electrical equipment. All guidelines of this and of the computer manufacture must therefore be allowed at all times to ensure the safe use of the equipment.

**EU Countries Intended for Use**The ETSI version of this device is intended for home and office use in Austria, Belgium, Bulgaria, Cyprus, Czech, Denmark, Estonia, Finland, France, Germany, Greece, Hungary, Ireland, Italy, Latvia, Lithuania, Luxembourg, Malta, Netherlands, Poland, Portugal, Romania, Slovakia, Slovenia, Spain, Sweden, Turkey, and United Kingdom. The ETSI version of this device is also authorized for use in EFTA member states: Iceland, Liechtenstein, Norway, and Switzerland.

**EU Countries Not Intended for Use** 

None

#### **EU Declaration of Conformity**

**English:** This equipment is in compliance with the essential requirements and other relevant provisions of Directive 2014/53/EU, 2014/35/EU. Français: Cet équipement est conforme aux exigences essentielles et autres dispositions de la directive 2014/53/EU, 2014/35/EU. Čeština: Toto zařízení je v souladu se základními požadavky a ostatními příslušnými ustanoveními směrnic 2014/53/EU, 2014/35/EU. Polski: Urządzenie jest zgodne z ogólnymi wymaganiami oraz szczególnymi warunkami określonymi Dyrektywą UE 2014/53/EU, 2014/35/EU. Română: Acest echipament este în conformitate cu cerințele esențiale și alte prevederi relevante ale Directivei 2014/53/UE, 2014/35/UE. Русский: Это оборудование соответствует основным требованиям и положениям Директивы 2014/53/EU, 2014/35/EU. Ez a berendezés megfelel az alapvető követelményeknek és más vonatkozó irányelveknek Magyar: (2014/53/EU, 2014/35/EU). Türkçe: Bu cihaz 2014/53/EU, 2014/35/EU direktifleri zorunlu istekler ve diğer hükümlerle ile uyumludur. Українська: Обладнання відповідає вимогам і умовам директиви 2014/53/EU, 2014/35/EU. Slovenčina: Toto zariadenie spĺňa základné požiadavky a ďalšie príslušné ustanovenia smerníc 2014/53/EU, 2014/35/EU. Dieses Gerät erfüllt die Voraussetzungen gemäß den Richtlinien 2014/53/EU, 2014/35/EU. Deutsch: **Español:** El presente equipo cumple los requisitos esenciales de la Directiva 2014/53/EU, 2014/35/EU. Italiano: Questo apparecchio è conforme ai requisiti essenziali e alle altre disposizioni applicabili della Direttiva 2014/53/EU, 2014/35/UE. Nederlands: Dit apparaat voldoet aan de essentiële eisen en andere van toepassing zijnde bepalingen van richtlijn 2014/53/EU, 2014/35/EU. Português: Este equipamento cumpre os requesitos essênciais da Directiva 2014/53/EU, 2014/35/EU. Norsk: Dette utstyret er i samsvar med de viktigste kravene og andre relevante regler i Direktiv 2014/53/EU, 2014/35/EU. Svenska: Denna utrustning är i överensstämmelse med de väsentliga kraven och övriga relevanta bestämmelser i direktiv 2014/53/EU, 2014/35/EU. Dansk: Dette udstyr er i overensstemmelse med de væsentligste krav og andre relevante forordninger i direktiv 2014/53/EU, 2014/35/EU. suomen kieli: Tämä laite täyttää direktiivien 2014/53/EU, 2014/35/EU. oleelliset vaatimukset ja muut asiaankuuluvat määräykset.

#### FOR USE IN AT BE CY CZ OK EE (H) (R DE GR (HU (E) (T) (U) (T) (U) (MT (N) (P) (PT (SK) (S) (E) (SE (GB (S) (U) (N) (C) (BG (R) (R) (TR (UA)

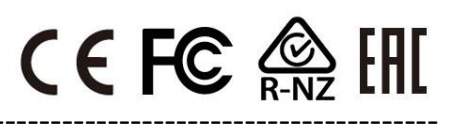

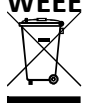

#### WEEE Directive & Product Disposal

At the end of its serviceable life, this product should not be treated as household or general waste. It should be handed over to the applicable collection point for the recycling of electrical and electronic equipment, or returned to the supplier for disposal.

# **Declaration of Conformity**

We, Edimax Technology Co., Ltd., declare under our sole responsibility, that the equipment described below complies with the requirements of the European Radio Equipment directives.

Equipment: 11ac 1T1R Wireless LAN with Bluetooth USB Dongle Model No.: EW-7611UCB

The following European standards for essential requirements have been followed:

#### Directives 2014/53/EU

| Spectrum     | : | EN 300 328 V2.1.1 (2016-11)                                                |
|--------------|---|----------------------------------------------------------------------------|
|              |   | EN 301 893 V2.1.1 (2017-05)                                                |
| EMC          | : | EN 301 489-1 V2.2.0 (2017-03), Class B                                     |
|              |   | EN 301 489-17 V3.2.0 (2017-03)                                             |
| EMF          | : | EN 62311:2008                                                              |
| Safety (LVD) | : | IEC 62368-1:2014 (2 <sup>nd</sup> Edition) and/or EN 62368-1:2014+A11:2017 |

| Edimax Technol<br>Fijenhof 2,<br>5652 AE Eindho<br>The Netherland | ogy Europe B.V<br>ven,<br>s             |                    | a company of:<br>Edimax Technology Co., Ltd.<br>No. 278, Xinhu 1st Rd.,<br>Neihu Dist., Taipei City, |  |  |
|-------------------------------------------------------------------|-----------------------------------------|--------------------|----------------------------------------------------------------------------------------------------|--|--|
| Printed Name:<br>Title:                                           | David Huang<br>Director<br>Edimax Techn | ology Europe B.V.  | Taiwan                                                                                               |  |  |
|                                                                   |                                         | Date of Signature: | Nov., 2020                                                                                           |  |  |
| ( (                                                               |                                         | Signature:         | Althe                                                                                                |  |  |
| して                                                                |                                         | Printed Name:      | Albert Chang                                                                                         |  |  |
|                                                                   |                                         | Title:             | Director                                                                                             |  |  |
|                                                                   |                                         |                    | Edimax Technology Co., Ltd.                                                                          |  |  |
|                                                                   |                                         |                    |                                                                                                    |  |  |